## TASCAM

## DEUTSCH

## Neue Funktionen mit Firmware-Version 1.20

Mit der Version 1.20 der Firmware stehen Ihnen nun zusätzlich die folgenden Funktionen zur Verfügung.

 Das Schnellmenü wurde um Dateifunktionen erweitert PROTECT: Schaltet den Schreibschutz für Dateien ein/ aus

CLR ALL MARKS: Entfernt alle Marken einer Datei

- Das Schnellmenü wurde um eine Ordnerfunktion erweitert FOLDER DELETE: Löscht leere Ordner
- Marken während der Wiedergabe manuell setzen
- Bestimmte Marken entfernen
- Marken automatisch hinzufügen, wenn ein PEAK-Lämpchen aufleuchtet.
- Nur Marken eines bestimmten Typs ansteuern
- XRI-Daten aufzeichnen
- XRI-Daten anzeigen
- XRI-Daten Löschen

# Dateien vor dem Überschreiben schützen

Sie können Dateien schützen, so dass sie nur noch wiedergegeben werden können.

1. Wählen Sie die gewünschte Datei im Dateimanager aus.

#### 2. Drücken Sie die Taste F4 MENU

Ein Einblendmenü öffnet sich.

3. Wählen Sie mithilfe der Tasten F2 🚺 und F3 🔽 den Eintrag PROTECT, und drücken Sie F4 🔤

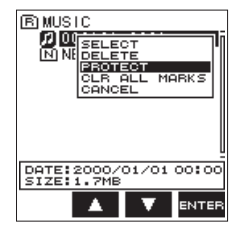

Es erscheint ein Bestätigungsdialog ( ${\tt PROTECT}$  – Schreibschutz aktivieren. Sind sicher?).

Wenn die Datei bereits schreibgeschützt ist, erscheint stattdessen der Hinweis UNPROTECT (Schreibschutz aufheben. Sind Sie sicher?).

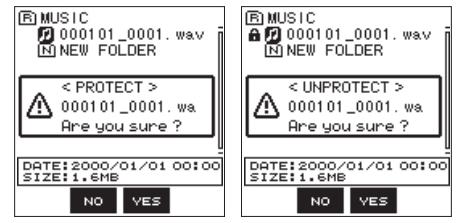

## 4. Drücken Sie die Taste F3 🖼, um zu bestätigen und zum Dateimanager zurückzukehren.

Wenn die Datei bereits schreibgeschützt ist, wird durch diesen Vorgang der Schreibschutz aufgehoben, bevor wieder der Dateimanager erscheint.

Um die Schreibschutz-Einstellung nicht zu ändern und zum Dateimanager zurückzukehren, drücken Sie stattdessen

#### Anmerkung

Schreibgeschützte Dateien sind im Dateimanager an einem Schlosssymbol links neben dem Dateinamen zu erkennen.

### Alle Marken löschen

- 1. Wählen Sie die Datei, deren Marken Sie löschen möchten, im Dateimanager aus.
- 2. Drücken Sie die Taste F4
- 3. Wählen Sie mithilfe der Tasten F2 🔺 und F3 🔽 den Eintrag CLR ALL MARKS, und drücken Sie F4 🔤

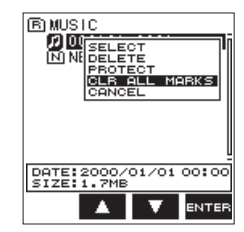

Es erscheint der folgende Bestätigungsdialog ("Alle Marken löschen. Sind Sie sicher?"):

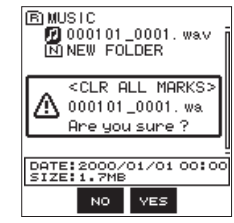

4. Drücken Sie die Taste F3

Um keine Marken zu löschen, drücken Sie stattdessen die Taste F2 💀.

#### Leere Ordner löschen

- 1. Wählen Sie den zu löschenden leeren Ordner im Dateimanager aus.
- 2. Drücken Sie die Taste F4 MENU

Ein Einblendmenü öffnet sich.

3. Wählen Sie mit den Tasten F2 🔤 und F3 🔽 den Eintrag FOLDER DELETE, und drücken Sie F4 🚥

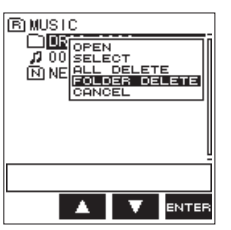

Es erscheint der folgende Bestätigungsdialog ("Ordner löschen. Sind Sie sicher?"):

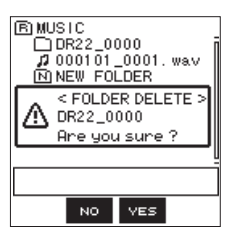

#### Anmerkung

Wenn der Ordner nicht leer ist, erscheint eine Meldung (NOT EMPTY).

4. Drücken Sie die Taste F3 ves, um den Ordner zu löschen.

Um den Ordner nicht zu löschen, drücken Sie stattdessen die Taste F2 No.

### Marken während der Wiedergabe manuell setzen

Drücken Sie die Taste F2 🖬 während der Wiedergabe, um eine Marke an der gewünschten Position zu setzen.

Die Nummer der hinzugefügten Marke wird vorübergehend unten auf dem Display eingeblendet.

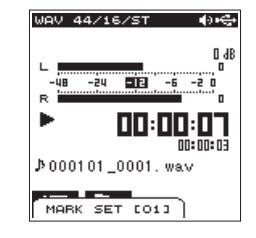

## Bestimmte Marken entfernen

- 1. Suchen Sie die entsprechende Marke auf, und schalten Sie auf Pause.
- 2. Drücken Sie die Taste F2 🚮, um die Marke zu entfernen.

| WAV 44/16/ST ◀୬₩             | ÷ |
|------------------------------|---|
| ,<br>L ,                     | ₿ |
| Mark Clear                   | 1 |
| Are you sure ?               | J |
| uu:uu:u<br>¢000101_0001. wa√ | 1 |
| NO VES                       |   |

### Marken automatisch hinzufügen, wenn ein PEAK-Lämpchen aufleuchtet

Der Recorder kann Marken während der Aufnahme automatisch hinzufügen, wenn das **PEAK**-Lämpchen aufleuchtet.

Die Menüseite erscheint.

- 2. Drücken Sie die Taste F1 I , um die REC-Seite aufzurufen.
- 3. Wählen Sie mithilfe der Tasten F2 den Eintrag AUTO FUNC, und drücken Sie F4 mm. Die AUTO FUNCTION-Seite erscheint.
- 4. Wählen Sie mithilfe der Tasten F2 A und F3 V den Eintrag PEAK MARK, und drücken Sie F4 mm.

| AUTO I    | FUNCTION     |
|-----------|--------------|
| TRACK INC | : OFF        |
| AUTO REC  | : OFF        |
| AUTO MARK |              |
| MODE      | : OFF        |
| I VEZTIME | :            |
| PEAK MARK | : OFF        |
|           | ON           |
|           |              |
|           |              |
|           |              |
| <b>D</b>  | <b>ENTER</b> |

5. Wählen Sie ON, um die Funktion einzuschalten. Auswahlmöglichkeiten:

OFF (aus, Voreinstellung), ON (ein)

- 6. Drücken Sie die Taste F4 🔤 , um die Einstellung zu bestätigen.
- 7. Um zur Hauptseite zurückzukehren, drücken Sie die Taste ♠/MENU/■.

#### Anmerkung

- Die Marken werden zwei Sekunden vor dem Aufleuchten eines PEAK-Lämpchens gesetzt.
- Nachdem ein PEAK-L\u00e4mpchen aufgeleuchtet hat und der Recorder eine Marke gesetzt hat, wird 10 Sekunden lang keine weitere Marke gesetzt (weder wenn ein PEAK-L\u00e4mpchen erneut aufleuchtet, noch wenn eine

## TASCAM

Marke automatisch abhängig vom Eingangspegel gesetzt würde).

 Marken, die beim Aufleuchten eines PEAK-Lämpchens gesetzt wurden, führen nicht dazu, dass eine Datei geteilt wird, wenn das automatische Teilen eingeschaltet ist.

# Festlegen, welcher Markentyp aufgesucht werden soll

Der Recorder kann einer Datei verschiedene Typen von Marken hinzufügen (MANUAL, LEVEL, TIME und PEAK). Mit dieser Funktion können Sie festlegen, welcher Markentyp beim Aufsuchen von Marken verwendet werden soll.

1. Drücken Sie die Taste 🏠/MENU/ 🔳 .

Die Menüseite erscheint.

- 2. Drücken Sie die Taste F1 💴, um die TOOL-Seite aufzurufen.
- 3. Wählen Sie mithilfe der Tasten F2 🔺 und F3 🔽 den Eintrag MARK SKIP MODE, und drücken Sie F4 🚥

| REC TOOL SETU | P INFO |
|---------------|--------|
| MARK SKIP MOD | E: ALL |
| XR1 MUDE      | MANUAL |
| DIVIDE        | LEVEL  |
| AUTO DIVIDE   | TIME   |
| REVERB        | : PEAK |
| SPEAKER       | OFF    |
| METRONOME     | ENTER  |
|               |        |
|               |        |
| TAB 🔺         |        |

4. Wählen Sie den gewünschten Markentyp.

Auswahlmöglichkeiten:

ALL (Voreinstellung): Alle Marken aufsuchen

MANUAL: Nur manuell gesetzte Marken aufsuchen

LEVEL: Nur Marken aufsuchen, die automatisch entsprechend dem Eingangspegel hinzugefügt wurden (LEVEL)

T I ME: Nur Marken aufsuchen, die automatisch in einem zeitlichen Intervall hinzugefügt wurden (T I ME)

 $\mathsf{PEAK}$  : Nur Marken aufsuchen, die beim Aufleuchten eines  $\mathsf{PEAK}$  -Lämpchens hinzugefügt wurden

OFF: Keine Marken aufsuchen

- Drücken Sie die Taste F4 and, um die Einstellung zu bestätigen.
- 6. Um zur Hauptseite zurückzukehren, drücken Sie die Taste ♠/MENU/■.

#### Einstellungen für das Aufzeichnen von XRI-Daten vornehmen

Bei der Aufnahme im BWF-Format kann der Recorder auch so genannte XRI-Daten (eXtended Recording Information) aufzeichnen. Dabei handelt es sich um zusätzliche Informationen wie beispielsweise die Eingangspegel-Einstellung während der Aufnahme.

1. Drücken Sie die Taste 🕇/MENU/ 🔳 .

Die Menüseite erscheint.

- Drücken Sie die Taste F1 1, um die TOOL -Seite aufzurufen.
- 3. Wählen Sie mithilfe der Tasten F2 und F3 V den Eintrag XRI MODE, und drücken Sie F4

| REC TO | OOL SET | TUP IN | FO    |
|--------|---------|--------|-------|
| MARK 9 | SKTP MO | DE: A  | 1     |
| XRI MO | DDE     | :06    | FF    |
| DIVID  | E       | :01    | 1     |
| AUTO D | IVIDE   | : IOI  | √+GPS |
| REVER  | В       | : El   | TER   |
| SPEAK  | ER      | : 01   | 4     |
| MEIRU  | NUME    | : El   | 41ER  |
|        |         |        |       |
|        |         |        |       |
| тав    |         | V      | ENTER |

4. Wählen Sie die gewünschte Einstellung.

Auswahlmöglichkeiten:

 OFF:XRI-Daten werden nicht aufgezeichnet

 ON (Voreinstellung): Nur XRI-Daten werden aufgezeichnet

 ON+GPS:XRI- und GPS-Daten werden aufgezeichnet

- 5. Drücken Sie die Taste F4 INTER, um zu bestätigen.
- 6. Um zur Hauptseite zurückzukehren, drücken Sie die Taste ♠/MENU/■.

#### Wichtig

GPS-Daten werden von einer bestimmten App abgerufen (TASCAM DR CONTROL). Wenn Sie das Gerät ohne die App verwenden, stehen diese Daten nicht zur Verfügung. Folgende Daten werden erfasst: LATITUDE: Breitengrad LONGITUDE: Längengrad

# TASCAM

#### XRI-Daten anzeigen

Sie können sich XRI- und GPS-Daten, die in einer dem BWF-Standard entsprechenden WAV-Datei gespeichert sind, auf der XRI INFORMATION-Seite ansehen.

Um die XRI INFORMATION-seite aufzuruten, gehen Sie folgendermaßen vor.

- 1. Benutzen Sie die Sprungtasten I≪
  I oder den Dateimanager, um die gewünschte Datei auszuwählen.
- 2. Drücken Sie bei gestopptem Audiotransport auf der Hauptseite die Taste ♠/MENU/■.

Die Menüseite erscheint.

- 3. Drücken Sie die Taste F1 T, um die INFO-Seite aufzurufen.
- 4. Wählen Sie mithilfe der Tasten F2 und F3 V den Eintrag XRI INFO, und drücken Sie F4 orte.

| REC TOOL SET<br>XRI INFO<br>FILE INFO<br>CARD INFO<br>VERSION | JP INFO<br>ENTER<br>ENTER<br>ENTER<br>ENTER<br>ENTER |
|---------------------------------------------------------------|------------------------------------------------------|
|                                                               |                                                      |

Die XRI INFORMATION-Seite erscheint.

Wenn die Datei keine entsprechenden Daten enthält, erscheint ein Hinweis (No $\,$ Data).

| XRI IN   | FORMATION | XRI INFORMATION |
|----------|-----------|-----------------|
| MAKER    | :TASCAM   |                 |
| MODEL    | :DR-22WL  |                 |
| FW VER.  | :1.20     | NO DHIH         |
| SOURCE   | :INT MIC  |                 |
| INPUT LV | :90       |                 |
| LOW CUT  | :40Hz     |                 |
| LV CTRL  | :AUTO     |                 |
| EFFECT   | :OFF      |                 |
|          |           |                 |
|          |           | 5               |

5. Drücken Sie die Taste F4 🔄, um zur INFO-Seite zurückzukehren.

### XRI-Daten löschen

Sie können die in einer Datei gespeicherten XRI- und GPS-Daten löschen.

1. Wenn die XRI INFORMATION-Seite angezeigt wird, drücken Sie die Taste F1 Hund, um das Schnellmenü aufzurufen.

| XRI INFORMATION     | l |
|---------------------|---|
| MAKER : TASCAM      | ī |
| MODEL :DR-22WL      |   |
| FW VER. :1.20       |   |
| SOL DELETE ALL DATA |   |
| INF CANCEL          |   |
| LOW CUT :40Hz       |   |
| LV CTRL :AUTO       |   |
| EFFECT :OFF         |   |
|                     |   |

#### 2. Wählen Sie, welche Daten gelöscht werden sollen.

Auswahlmöglichkeiten:

DELETE ALL DATA: Alle XRI- und GPS-Daten löschen DELETE GPS DATA: Nur GPS-Daten löschen

#### 3. Drücken Sie die Taste F4

Es erscheint der folgende Bestätigungsdialog:

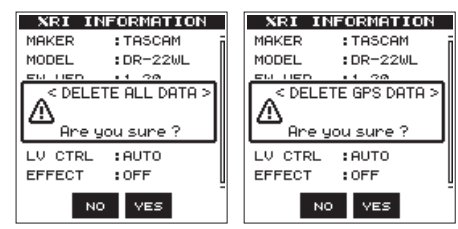

 Drücken Sie die Taste F4 was, um die gewählten Daten zu löschen.

Um die Daten nicht zu löschen, drücken Sie stattdessen die Taste F2 No.

 Um zur Hauptseite zurückzukehren, drücken Sie die Taste ħ/MENU/■.